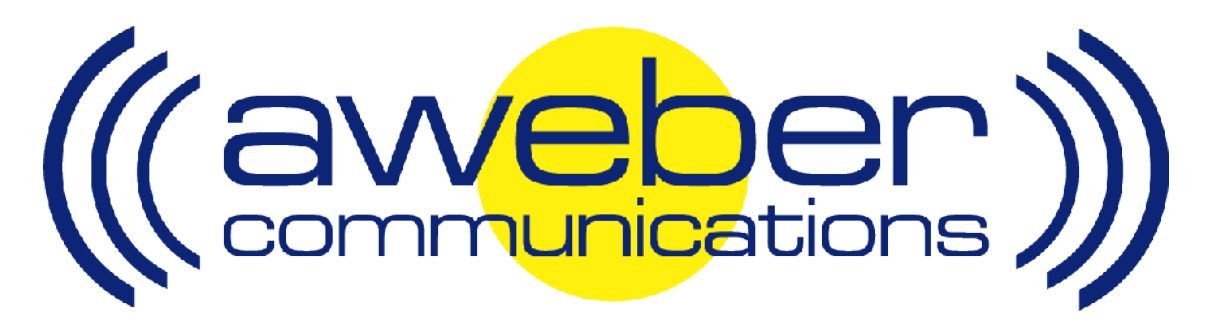

# PayDotCom Autoresponder & Follow Up Integration

© AWeber Communications, Inc. 2006

Following up with customers after they purchase is a critical part of the sales process. This communication helps foster trust and loyalty from people who have already purchased from you.

The PayDotCom email parser has been developed to provide AWeber users with an automated way to add customers to their AWeber account after they purchase.

This can be used to:

- Send post purchase email to customers
- Send out purchased information products automatically
- Up-sell your customers using email
- Send customer newsletters, etc

## Integrating AWeber with PayDotCom – Step By Step

### 1. Enable AWeber's PayDotCom Email Parser

Login to your AWeber account at <a href="http://www.aweber.com/login.htm">http://www.aweber.com/login.htm</a>

Click on the "List Settings" tab, then the "Email Parser" link

|                                                          | Select List: paydotcomaweber@aweber.com 💽 Go<br>Create & Manage Lists |
|----------------------------------------------------------|-----------------------------------------------------------------------|
| Home List Settings Messages Leads Reports                | s Admin Help Logout                                                   |
| Manage Lists List Settings Verified Opt-in Custom Fields | Global Fields Automation Email Parser                                 |
| List Setti                                               | ings                                                                  |

From the list of parsers that appears, find the one that reads **PayDotCom: Direct Sale** 

|                                             | Defined Rulesets                                                         | <u>0</u>    | a - 1      | a       | 5      |
|---------------------------------------------|--------------------------------------------------------------------------|-------------|------------|---------|--------|
| Description                                 | Trigger Regex                                                            | Match<br>On | #<br>Rules | Active? | Delete |
| Authorize.Net Auto-Receipt                  | From:[^\n]+Authorize\.Net\sAuto-Receipt                                  | Headers     | 5          |         |        |
| Automotive: AutoUSA                         | Subject:[^\n]+AutoUSA Internet Referral                                  | Headers     | 7          |         |        |
| Automotive: Autotrader Leads                | From:[^\n]+dealerleads\@autotrader\.com                                  | Headers     | 6          |         |        |
| Automotive: CSAA Vehicle Purchasing Service | From:[^\n]+automotive\@aaaemail\.com                                     | Headers     | 7          |         |        |
| Automotive: Cars.com Leads                  | From:[^\n]+SalesLeads\@cars\.com                                         | Headers     | 10         |         |        |
| Automotive: Costco Auto Program             | From:[^\n]+leads\@costcoauto\.com                                        | Headers     | 7          |         |        |
| Automotive: GMC Leads                       | From:[^\n]+@gmleads.com                                                  | Headers     | 5          |         |        |
| Membergate                                  | Subject:[^\n]+Subscribe Member - Membergate                              | Headers     | 2          |         |        |
| Nanacast                                    | From:[^\n]+aweber\@nanacast\.com                                         | Headers     | 2          |         |        |
| PayDotCom: Direct Sale                      | Subject:[^\n]+New PayDotCom.com Sale Receipt(?![^\n]*\(affiliate sale\)) | Headers     | 12         |         |        |
| PayDotCom: Sale From Affiliate              | Subject:[^\n]+New PayDotCom.com Sale Receipt[^\n]*\(affiliate sale\)     | Headers     | 2          |         |        |
| Payment Processor: 1Shoppingcart.com Order  | rs http\:\/\/www\.1shoppingcart\.com                                     | Body        | 6          |         |        |
| Payment Processor: Clickbank Orders         | [Ff][Rr][Oo][Mm]:[^\n]+invoice\@clickbank\.com                           | Headers     | 2          |         |        |
| Payment Processor: Paypal Australia Orders  | From:[^\n]+service\@paypal\.com\.au                                      | Headers     | 2          |         |        |
| Payment Processor: Paypal Orders            | PayPal Email ID                                                          | Body        | 2          |         |        |
| Payment Processor: Regsoft.com Orders       | From:[^\n]+registrations@regsoft.com                                     | Headers     | 2          |         |        |
| Payment Processors: StormPay Payments       | Subject:[^\n]+StormPay Money (Waiting Received)                          | Headers     | 1          |         |        |
| Podcastswitchboard                          | From:[^\n]+aweber\@podcastswitchboard\.com                               | Headers     | 2          |         |        |
| Real Estate: NexTag Mortgage Leads          | From:[^\n]+services\@nextag\.com                                         | Headers     | 26         |         |        |
|                                             |                                                                          |             | Activat    | te/Deac | tivate |

Mark the checkbox to the right of that parser, then click the Activate/Deactivate button

#### 2. Get Your AWeber autoresponder email address

Find the "Select List" dropdown menu in the upper right-hand corner of the control panel

|                                           | Select List paydotcomaweber@aweber.com - Go<br>Create & Manage Lists |
|-------------------------------------------|----------------------------------------------------------------------|
| Home List Settings Messages Leads Reports | Admin Help Logout                                                    |
| Customer Cont                             | rol Panel                                                            |

In the dropdown menu is your autoresponder email address (your listname @aweber.com)

Tip: If you want to change your list name, click the "List Settings" tab and do so there. Changing the list name will change the first part (up to the @ symbol) of your AWeber autoresponder email address

| ((aveber))                                                         | Select List: paydotcomaweber@aweber.com 丈 Go<br>Create & Manage Lists                                 |
|--------------------------------------------------------------------|----------------------------------------------------------------------------------------------------|
| Home List Settings Messages<br>Manage Lists List Settings Verified | Leads Reports Admin Help Logout   Opt-in Custom Fields Global Fields Automation Email Parser          |
|                                                                    | List Settings                                                                                         |
| List Setup                                                         | Save                                                                                                  |
| List Name:                                                         | paydotcomaweber @aweber.com<br>Op to 15 characters with letters, numbers, or bypen Example: send-info |
| Short List Description:                                            | The description will be viewable on your unsubscribe page.                                            |

#### 3. Create a New Product in PayDotCom

Login to your PayDotCom account at <u>https://paydotcom.com/login.php</u>

Hover your mouse over "My Products" and choose "Create A New Product" from the dropdown options that appear

| Pay of     | com.     | Welcome                                                                                   |                            | Hon                               | ne   <u>Loq Out</u>   <u>Help</u> |
|------------|----------|-------------------------------------------------------------------------------------------|----------------------------|-----------------------------------|-----------------------------------|
| My Account | My Sales | My Products                                                                               | Manage Affiliates          | Promote Products                  | Inbox (0)                         |
| <b>1</b>   | We       | View All My Produce<br>PICS Create A New Prod<br>My Product Sales<br>Edit Affiliate Pages | ur fees by 200<br>pm.com ! | <mark>%₀</mark><br>Sales Activity | <u>View My Profile</u>            |

Enter your product information. In the text box labeled "Send Receipt Email 1" enter your AWeber autoresponder email address

| Pay of               | com.                    | w                                      | Welcome Justin Premick! |                     | Hom                 | ne   <u>Log Out</u>   <u>Help</u> |
|----------------------|-------------------------|----------------------------------------|-------------------------|---------------------|---------------------|-----------------------------------|
| My Account           | My Sales                |                                        | My Products             | Manage Affiliates   | Promote Products    | Inbox (0)                         |
|                      |                         |                                        | Click here to reduce    | your fees by 20%    | D                   |                                   |
| MAdd new             | product                 | (step                                  | p 1 of 5 pro            | oduct inform        | ation):             |                                   |
| Please start to fill | in your produ<br>Produc | uct detai<br>:t Name:<br>crintion:     | Is. You DO NOT NEED     | ) to change any OP  | TIONAL or "Advanced | l Users Only" fields.             |
|                      | sub                     | Price<br>This is a<br>scription        | Check this if yo        | ou want a recurring | charge)*            |                                   |
|                      | Charge                  | Period                                 | Bill Each and Every     | 0 Days 💌            | ]                   |                                   |
|                      | Send                    | Receip<br>Email 1<br>Receip<br>Email 2 | t paydotcomaweber       | @aweber.com         |                     |                                   |

Complete the remaining steps for setting up the product

Hover your mouse over "My Products" and choose "View All My Products"

| Pay of     | com.     | Welcome                                     |                   | Hon              | ne   <u>Loq Out</u>   <u>Help</u> |
|------------|----------|---------------------------------------------|-------------------|------------------|-----------------------------------|
| My Account | My Sales | My Products                                 | Manage Affiliates | Promote Products | Inbox (0)                         |
|            |          | View All My Products<br>Create A New Produc | ur fees by 20%    | ¥0               | Manage Affiliates                 |

|                          | com                                                            |                                                  |                                     |                  |                        |
|--------------------------|----------------------------------------------------------------|--------------------------------------------------|-------------------------------------|------------------|------------------------|
| My Account               | My Sales                                                       | My Products                                      | Manage Affiliates                   | Promote Products | Inbox (0)              |
|                          |                                                                | Click here to rec                                | luce your fees by 20%               | 6                |                        |
|                          |                                                                |                                                  |                                     |                  | Manage Affiliate       |
|                          |                                                                |                                                  |                                     |                  | Harrage Armace.        |
| Vour P                   | oducts:                                                        |                                                  |                                     |                  | Manago Anniaco.        |
| Your Pi                  | oducts:                                                        | [                                                | - International Contract            |                  | <u>Hanago Amiraco.</u> |
| WYour Pi                 | oducts:                                                        | Active                                           | /Inactive 💌                         |                  | Hanage Annace.         |
| Wour Pr                  | oducts:                                                        | Active                                           | /Inactive 💌                         |                  |                        |
| Your Pr                  | oducts:<br>ct \$0.05   Acceptin                                | Active                                           | /Inactive 💌<br>es not show in marke | tplace           |                        |
| Your Pr<br>My Test Produ | roducts:<br>ct \$0.05   Acceptin<br><u>Create</u> Product func | Active<br>g: Status: <b>Active - do</b><br>ttion | /Inactive 💌<br>es not show in marke | tplace           |                        |

Under your product details, choose "Make Payment Button"

On the next page, copy the HTML for the button you want to use, edit your website and place the button onto the appropriate page/s

| Pay of                                | com.                                                           | Welcome                                                               |                                     | Hom                         | e   <u>Loq Out</u>   <u>Help</u> |  |  |  |
|---------------------------------------|----------------------------------------------------------------|-----------------------------------------------------------------------|-------------------------------------|-----------------------------|----------------------------------|--|--|--|
| My Account                            | My Sales                                                       | My Products                                                           | Manage Affiliates                   | Promote Products            | Inbox (0)                        |  |  |  |
| Click here to reduce your fees by 20% |                                                                |                                                                       |                                     |                             |                                  |  |  |  |
| <b>Sales</b> Pa                       | age HTML coo                                                   | de for Product                                                        | Name: My Te                         | st Product                  | - 75                             |  |  |  |
|                                       | Pay Buttons                                                    | <u>Simple text links</u>   <u>Use</u><br><u>View adv</u>              | e your own image   U<br>vanced info | se your own text            |                                  |  |  |  |
|                                       |                                                                | Code for "http                                                        | is" sales pages:                    |                             |                                  |  |  |  |
|                                       |                                                                | Code for your site:                                                   |                                     | Preview:                    |                                  |  |  |  |
|                                       | <a<br>href="https:/<br/>target="_blan<br/>src="https://</a<br> | /paydotcom.com/sel<br>k">≺img border="0"<br>paydotcom.com/butt        | ll.php?id=10:<br>;<br>cons/pdcbuttc | Pay Scom.                   |                                  |  |  |  |
|                                       | <a<br>href="https:/<br/>target="_blan<br/>src="https://</a<br> | /paydotcom.com/sel<br>k"> <img <br="" border="0"/> paydotcom.com/butt | ll.php?id=10:<br>;<br>cons/pdcbutt( | Pay Scom.<br>com<br>buy now |                                  |  |  |  |

Now, when your customers purchase through PayDotCom, they will be added to your AWeber list!

#### **Need Help?**

If you have any questions about this, or anything else about your account, please contact our customer support team. We have real, live people ready to assist you.

Hours: Monday – Friday, 7AM – 7PM Eastern time Saturday, 9AM – 5PM Eastern time

Phone: Toll Free: 1-800-531-5065 or +1 215-322-2408

Email: help@aweber.com http://www.aweber.com/support.htm

Live text chat: Anywhere on the AWeber site – just click the "Live Support" icon!